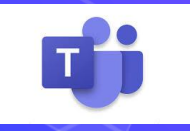

## Introduzione a Microsoft Teams

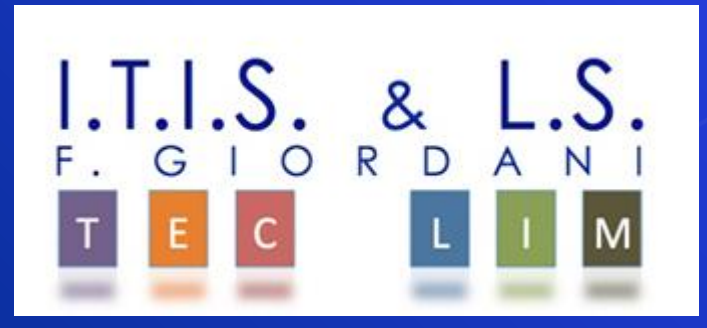

#### 1. Accesso a Microsoft 365

#### Cliccare sul seguente link: https://www.office.com/?omkt=it-it

#### Inserire le credenziali fornite dalla scuola

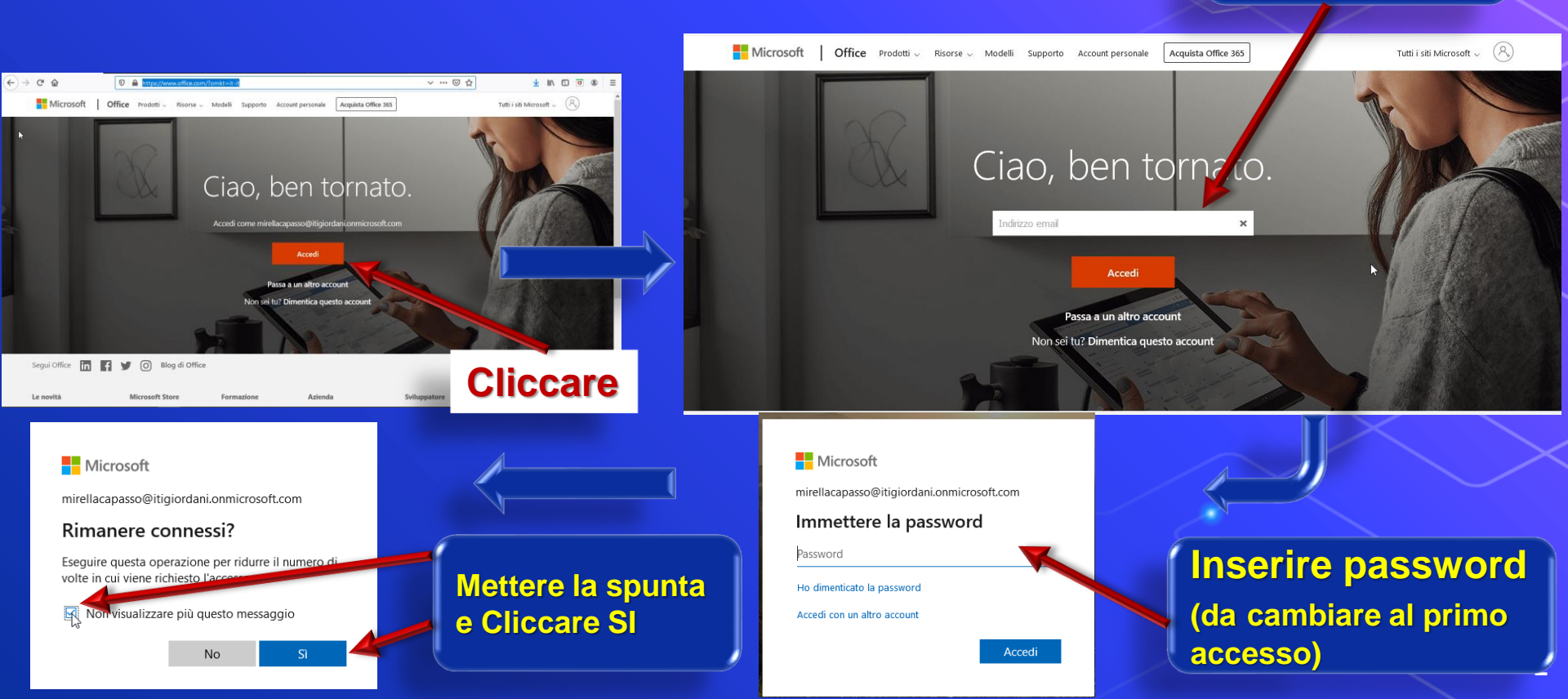

#### 2. Accesso a Teams

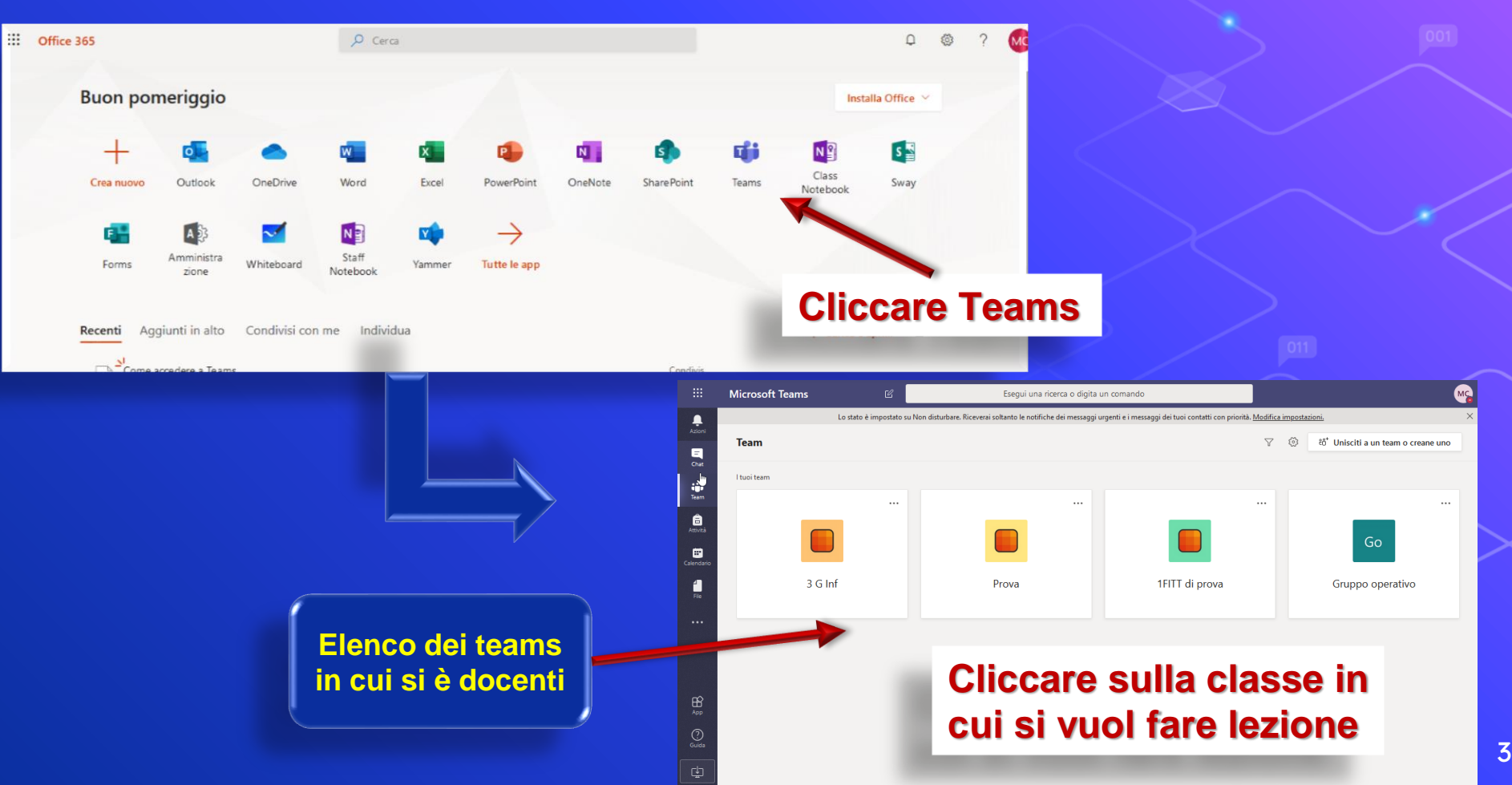

### 3. Interfaccia principale di Teams

|            | Microsoft Teams | Ľ | Esegui una ricerca o digita un comando                                                                                                    | MC                                                                                |
|------------|-----------------|---|----------------------------------------------------------------------------------------------------|-----------------------------------------------------------------------------------|
|            | < Tutti i team  | _ | Lo stato è impostato su Non disturbare. Riceverai soltanto le notifiche dei messaggi urgenti e i messaggi dei tuoi contatti con priorità. Modifica in | <u>npostazioni.</u> X                                                             |
|            |                 |   | Generale Post File Blocco appunti della cl Attività Grades +                                                                                          | ⊚ Team ····                                                                       |
| Chat       |                 |   | Margherita Puca leri 21:57<br>ciao maria                                                                                                    |                                                                                   |
| Team       | 1FITT di prova  |   | ିତ୍ୟ Riunione terminata: 41min 14sec                                                                                                    | MR MP                                                                             |
| Attività   | Generale        | Ē | ← Rispondi                                                                                                    | con priorità. <u>Modifica impostazioni.</u> X<br>© Team ····<br>MR MP<br>MC<br>MP |
|            | tpsit           |   | Oggi                                                                                                    |                                                                                   |
| Calendario |                 |   | Ci Riunione terminata: 17sec                                                                                                    | MC                                                                                |
| File       |                 |   |                                                                                                    |                                                                                   |
|            |                 |   | Riunione                                                                                                    | MP                                                                                |
|            |                 |   |                                                                                                    |                                                                                   |
|            |                 |   | Partecipa                                                                                                    |                                                                                   |
| FR?        |                 |   | Riunione avviata                                                                                                    |                                                                                   |
| Арр        |                 |   | ← Rispondi                                                                                                    |                                                                                   |
| ?          |                 |   |                                                                                                    | a cl Attività Grades + Contratti con priorite. <u>Impostizzioni.</u>              |
| Guida      |                 |   | Avvia una nuova conversazione. Immetti @ per menzionare un utente.                                                                                    |                                                                                   |
| ¢          |                 |   |                                                                                                    | $\triangleright$                                                                  |

### Menu laterale – Azioni

|                  | Mic  | osoft Teams                                                                                                    | C             | Esegui una ricerca o digita un comando                                                                                                    | мс |
|------------------|------|----------------------------------------------------------------------------------------------------|---------------|----------------------------------------------------------------------------------------------------|----|
| Ļ<br>Azioni      | Feed | 1 ×                                                                                                    | V             | Lo stato è impostato su Non disturbare. Riceverai soltanto le notifiche dei messaggi urgenti e i messaggi dei tuoi contatti con priorità. <u>Modifica impostazioni.</u> | ×  |
| Chat             | 8,   | <del>ໍເວີ</del> ອ Assignments ha<br>menzionato 1FITT di prova<br>1FITT di prova > Generale<br>Test di prova   Due Mar 10                            | 09/03         | Generale Post File Blocco appunti della cl Attività Grades + © Team                                                                                                    |    |
| Team<br>Attività | AU   | ະວີ <sup>*</sup> Alunno +1 ha richiesto di<br>aggiungere 2 membri a 1FITT di                                                                        | 09/03         | Due Mar 10       Cliccare su Azioni per         View assignment       visualizzare la Cronologia del                                                                    | le |
| Calendario       | CF   | <sup>66</sup> Celia ti sta invitando a<br>partecipare a una riunione<br>1FITT di prova > Generale                                                   | 09/03         | ← Rispondi                                                                                                    |    |
| File             | CF   | <ul> <li>✓ Celia ha aggiunto +1</li> <li>risposte</li> <li>1FITT di prova &gt; Generale</li> <li>sono entrate sul PC senza sapere se alu</li> </ul> | 09/03<br>Jnna | ☐     Riunione terminata: 3min 25sec       ✓ Rispondi                                                                                                    |    |
|                  | ß    | <mark>ະດີ</mark> ຈີ Assignments ha<br>menzionato 1FITT di prova<br>1FITT di prova > Generale<br>prova   Due Mar 10                                  | 09/03         | Riunione avviata       Comprimi tutto       Riunione                                                                                                    | ×  |
|                  | MP   | ະຄື⁺ Margherita ti ha aggiunto a<br>1FITT di prova                                                                                                  | 09/03         | Image: Markow Comparison     Registrato da: Mirella Capasso       4min 9sec     4min 9sec                                                                               |    |
| Guida            | MP   | ະຄື <sup>+</sup> Margherita ti ha aggiunto a<br>Gruppo operativo                                                                                    | 08/03         | Avvia una nuova conversazione. Immetti @ per menzionare un utente.                                                                                                    |    |
| Ľ.               | A    | ះ <sub>ចំ</sub> ទំ Assignments ha                                                                                                    | 08/03         |                                                                                                    | 5  |

#### Menu laterale – Chat

## Spazio destinato alla messaggistica

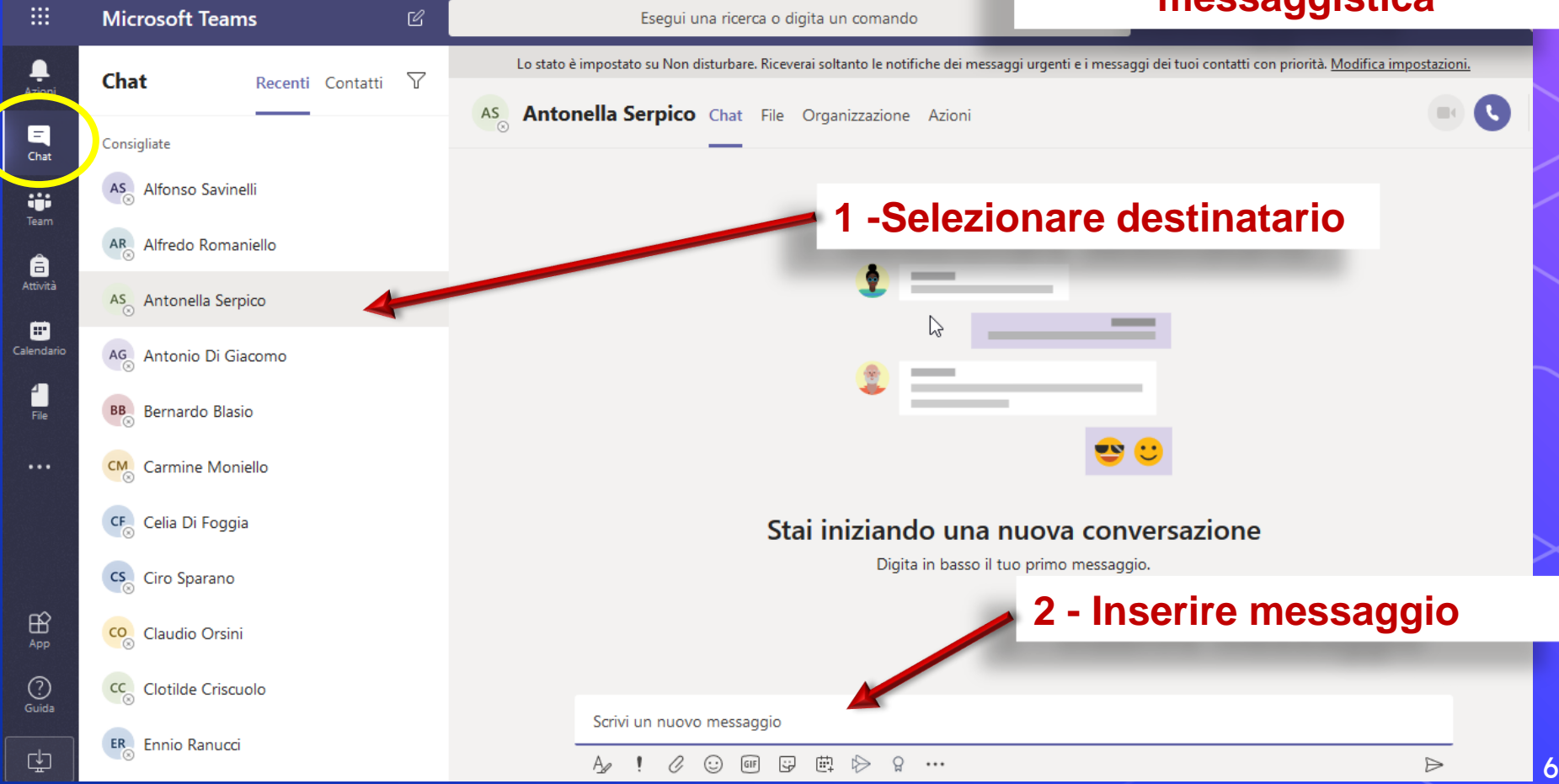

#### Menu laterale – Attività

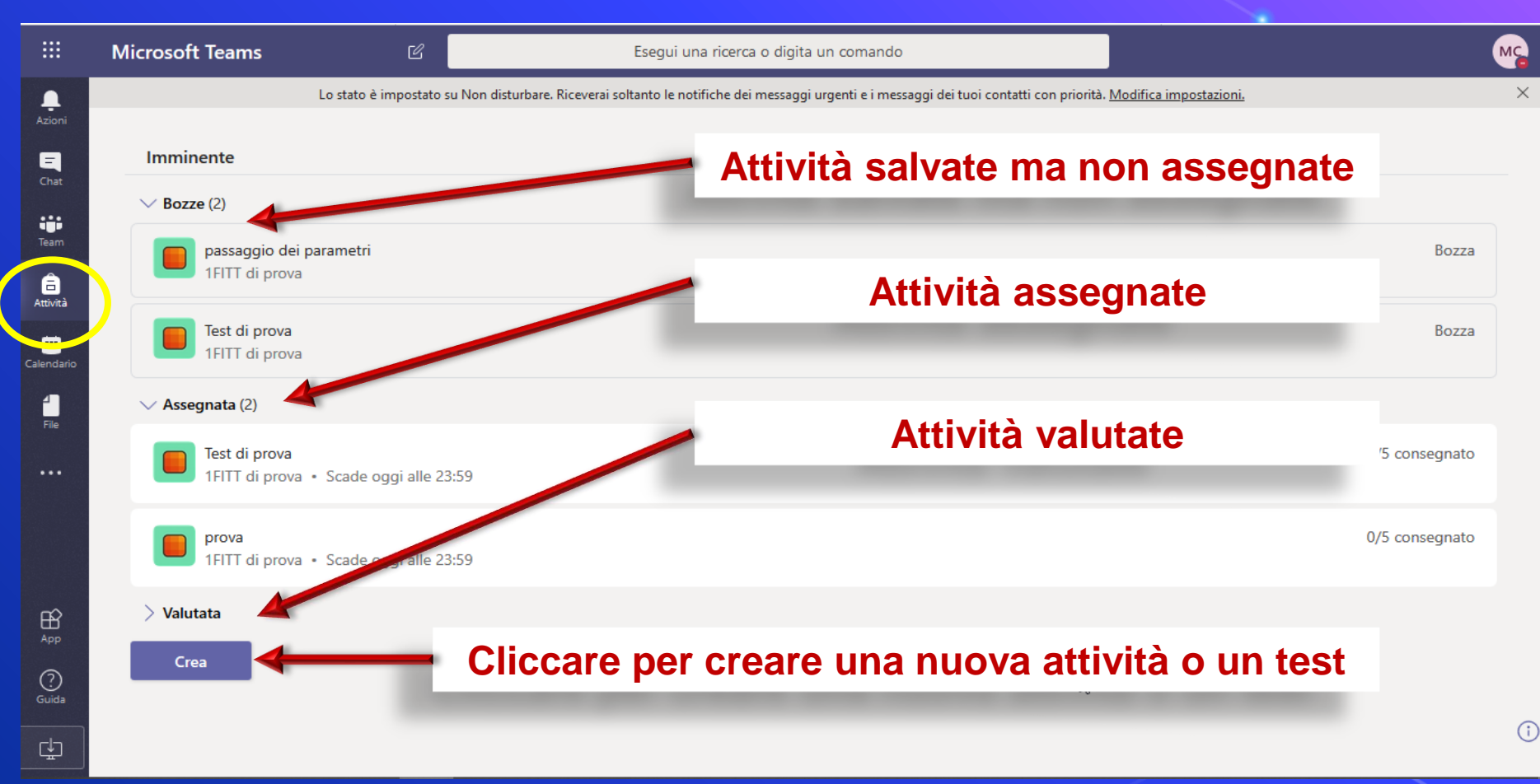

#### Menu laterale - Attività (Crea Attività)

#### Dopo aver selezionato la classe

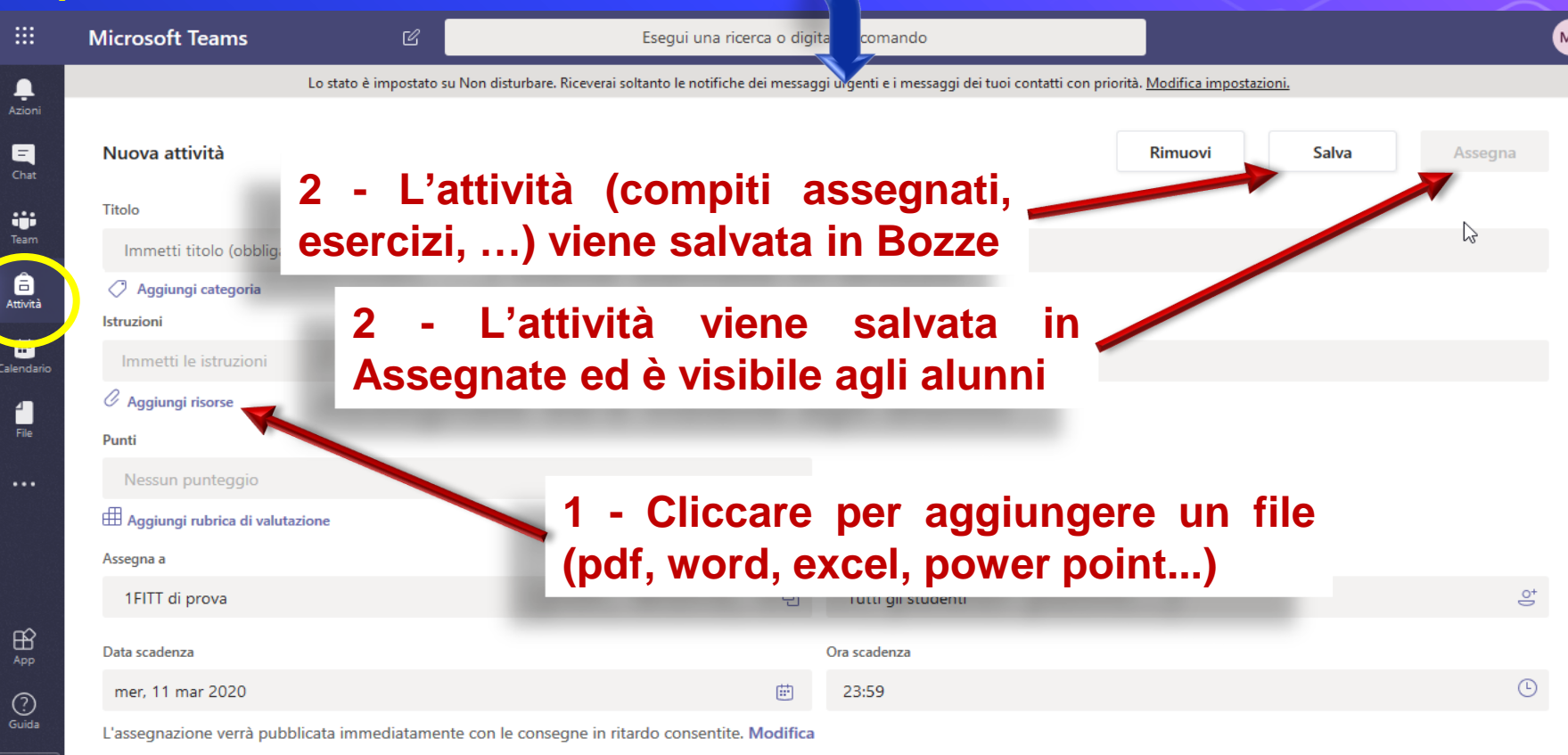

#### Menu laterale – Attività (Crea Test)

Dopo aver selezionato la classe, selezionare Nuovo Modulo

o Nuovo Test (questionario valutabile

| Modulo senza titolo - Salv       | vato                          |        |           |
|----------------------------------|-------------------------------|--------|-----------|
|                                  | <ul> <li>Anteprima</li> </ul> | 🖗 Tema | Condividi |
| Domande                          | Risposte                      |        |           |
| Modulo senza titolo              |                               |        |           |
| 🕂 🔘 Scelta 🔤 Testo 🖒 Valutazione | 🛅 Data 🗸                      |        |           |

| Test senza tito            | olo (3) - Salvato |        |           |
|----------------------------|-------------------|--------|-----------|
|                            |                   | 🖗 Tema | Condividi |
| Domande                    | Risposte          |        |           |
| Test senza titolo (3)      |                   | Ð      |           |
| + 🖲 Scelta 🔤 Testo 🖒 Valut | tazione 🛗 Data 🗸  |        |           |

#### Menu laterale – Calendario

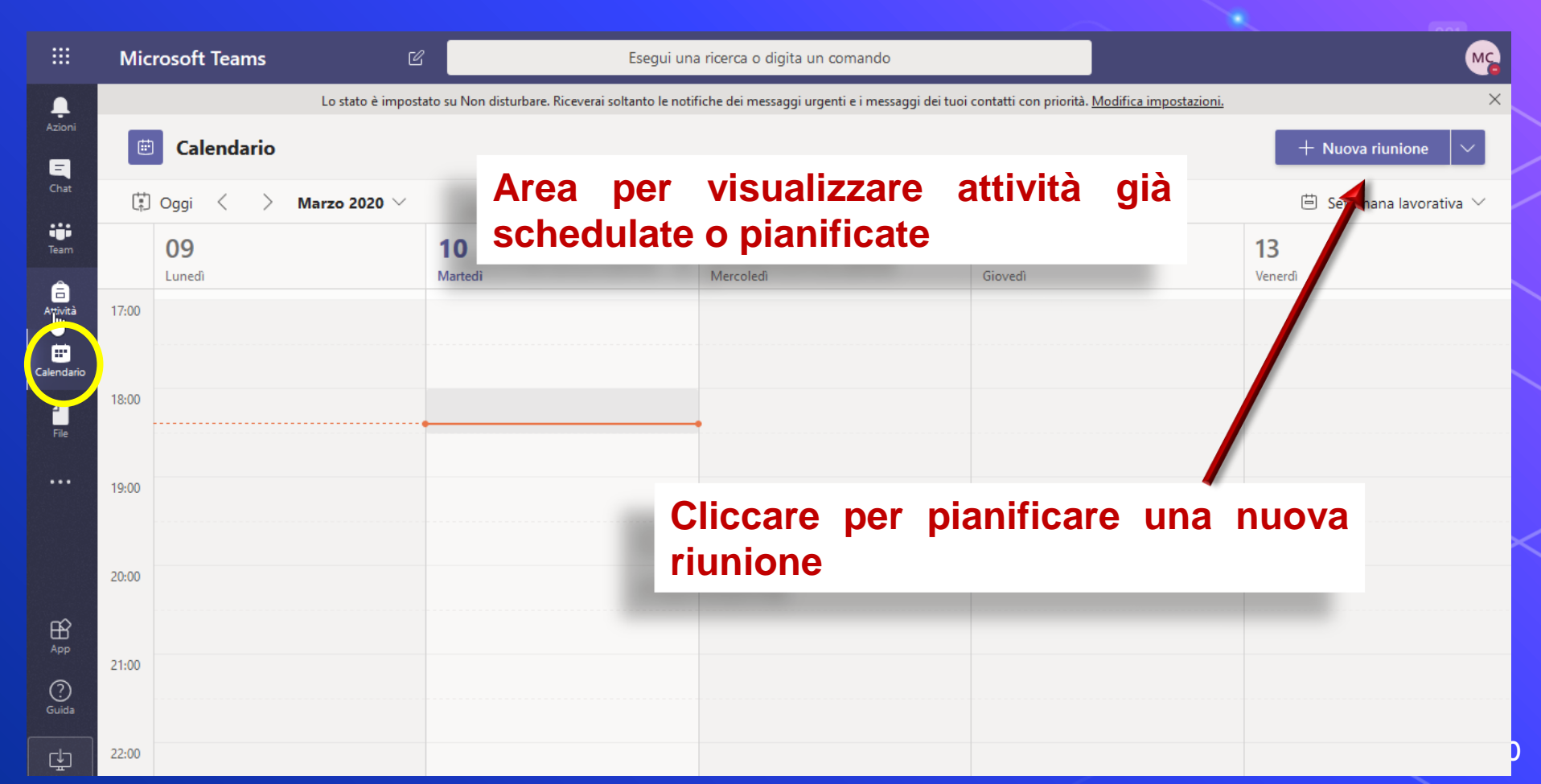

#### Menu laterale – File

|              | Microsoft Teams                                                                                                    | C                                      | Esegui una ricerca o digita un                | comando                       |                                            |                                         | ŀ | мс |
|--------------|----------------------------------------------------------------------------------------------------|----------------------------------------|-----------------------------------------------|-------------------------------|--------------------------------------------|-----------------------------------------|---|----|
| Azioni       | <b>File</b><br>Visualizzazioni                                                                                                    | Lo stato è                             | impostato su Non disturbare. Riceverai soltar | nto le notifiche dei messaggi | urgenti e i messaggi dei tuoi contatti con | priorità. <u>Modifica impostazioni.</u> |   | ×  |
| Chat         | () Recenti                                                                                                    | Tipo                                   | Nome                                          | Modificato 🔻                  | Modificato da                              | Posizione                               | U |    |
| Team         | Archiviazione cloud                                                                                                    | <b>N</b> E                             | Come accedere a Teams.docx                    | 1 h fa                        | Margherita Puca                            | /sites/1FITTdiprova/Do                  |   |    |
| Attività     | <ul> <li>OneDrive</li> </ul>                                                                                                    | <b>Q</b> 2                             | Aritmetica binaria.pptx                       | leri                          | Mirella Capasso                            | /sites/1FITTdiprova/Do                  |   |    |
| Calendario   |                                                                                                    |                                        | Automi.pptx                                   | leri                          | Mirella Capasso                            | /sites/1FITTdiprova/Do                  |   |    |
| File         |                                                                                                    | 23                                     | Automi.pptx                                   | leri                          | Mirella Capasso                            | /sites/1FITTdiprova/Do                  |   |    |
|              |                                                                                                    |                                        | teams.pptx                                    | 08/03                         | Maroherita Puca                            | /sites/Gruppooperativ                   |   |    |
| App<br>Guida | Image: Construction of Construction of Constructing Construction of Construction of Constructio | e <b>lla classe</b><br>zzarne il conte | enut                                          | 0                             |                                            |                                         |   |    |

01

#### Menu laterale – Team <u>– Post</u>

|             | Microsoft Teams | Ľ        | Elenco delle attività di<br>del team (chat, riunion                                                                | tutti i membri 📑 |
|-------------|-----------------|----------|----------------------------------------------------------------------------------------------------|------------------|
| L<br>Azioni | < Tutti i team  |          | Lo stato è impostato su Non disturbare. Rice                                                                       | ····/ ×          |
| Chat        |                 |          | General Post ile Blocco appunti della cl Attività Grades + Comprise Tutto Me Margherita Puca leri 21:57 ciao maria | ⊚ Team ····      |
| Â           | 1FITT di prova  |          | ☐ Riunione terminata: 41min 14sec                                                                                  | MR MP            |
| Attività    | Generale        |          | $\leftarrow$ Rispondi                                                                                              |                  |
|             | tpsit           |          | Oggi                                                                                                    |                  |
| Calendario  |                 | Ć        | Riunione terminata: 17sec                                                                                          | MC               |
| File        |                 |          | $\leftarrow$ Rispondi                                                                                              |                  |
|             |                 |          | Partecipa                                                                                                    | MP               |
| Αν          | /io riunione ir | nmediata | Riunione avviata Rispondi                                                                                          |                  |
| ?           |                 |          |                                                                                                    |                  |
| Guida       |                 |          | Avvia una nuova convrsazione. Immetti @ per menzionare un utente.                                                  |                  |
| ţ           |                 |          | A <sub>2</sub>                                                                                                    | ⊳                |

### Menu laterale – Team - File

|                 | Microsoft Teams | Ľ | Esegui una ricerca o digita un comand                             | lo                            |                                                                | MC            |
|-----------------|-----------------|---|-------------------------------------------------------------------|-------------------------------|----------------------------------------------------------------|---------------|
|                 | < Tutti i team  |   | Lo stato è impostato su Non disturbare. Riceverai soltanto le not | ifiche dei messaggi urgenti e | i messaggi dei tuoi contatti con priorità. <u>Modifica imp</u> | ostazioni. >  |
| ioni<br>T       |                 |   | Generale Pos File Bocco appunti della cl                          | Attività Grades +             |                                                                | <sup>لع</sup> |
| ;;              |                 |   | + Nuovo 🗸 🛧 Carica 🗸 🐵 Copia collegamen                           | to ∳ Download …               | - 🚍 Tutti i                                                    | documenti 🗸   |
| am              | 1FITT di prova  |   | General                                                           |                               |                                                                | ^             |
| ività           | Generale        |   | Nome 🗸                                                            | Data/ora modifica 👃 🗸         | Modificato da $\checkmark$                                     |               |
| <b>D</b> adario | tpsit           |   |                                                                   | , <b>-</b>                    |                                                                |               |
|                 |                 |   | Materiale del corso                                               |                               | Margherita Puca                                                |               |
| ile             |                 |   | Come accedere a Teams.docx                                        | Circa un'ora fa               | Margherita Puca                                                |               |
|                 |                 |   | Aritmetica binaria.pptx                                           | leri alle 12:02               | Mirella Capasso                                                |               |
|                 |                 |   | ○ 🖻 <sup>∠'</sup> Automi.pptx                                     | leri alle 11:46               | Mirella Capasso                                                | ß             |
|                 |                 |   |                                                                   |                               |                                                                |               |

Sezione per creare, caricare, scaricare e gestire file da condividere con i membri del Team (non inseriti nel Blocco Appunti della classe)

B

(?) Guida

### Menu laterale – Team - Blocco appunti della classe

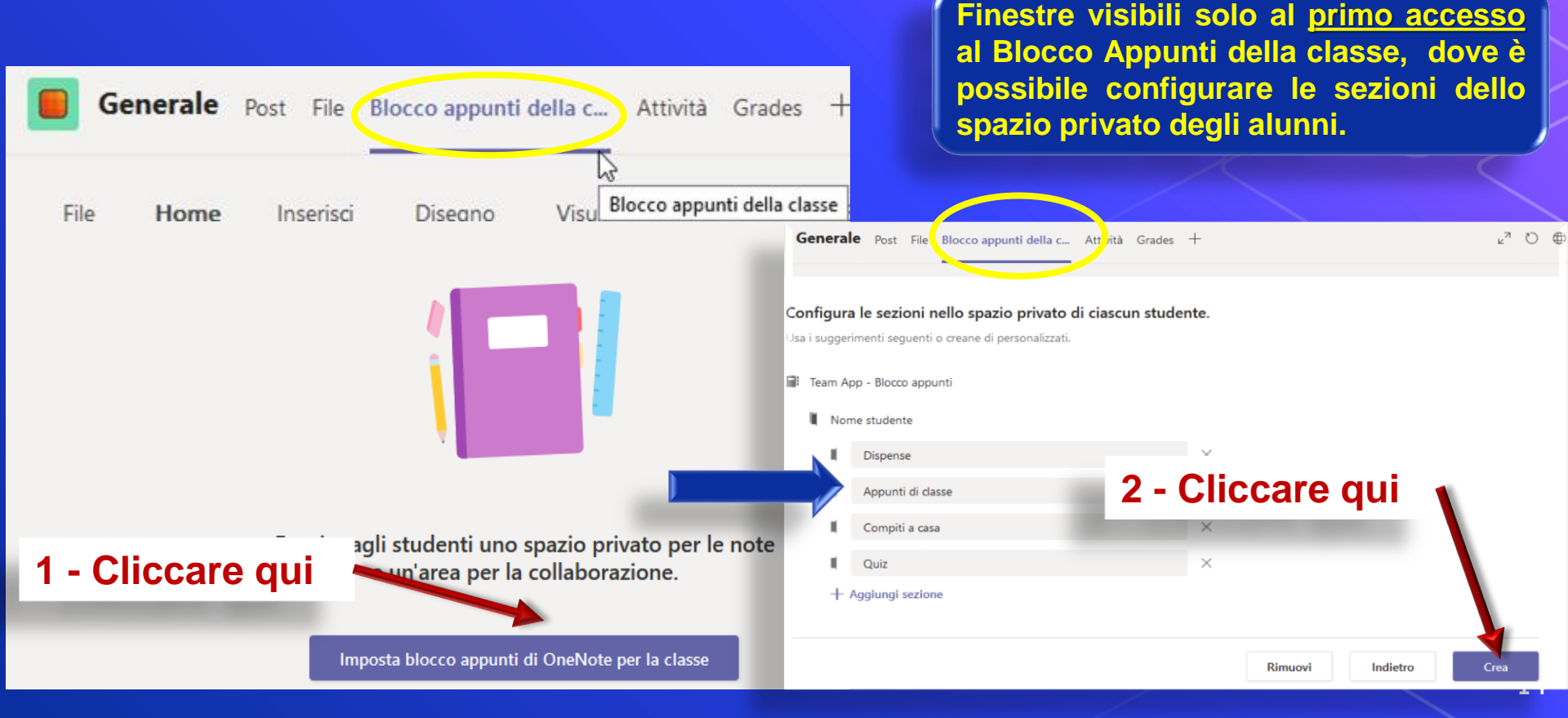

#### Menu laterale – Team - Blocco appunti della classe

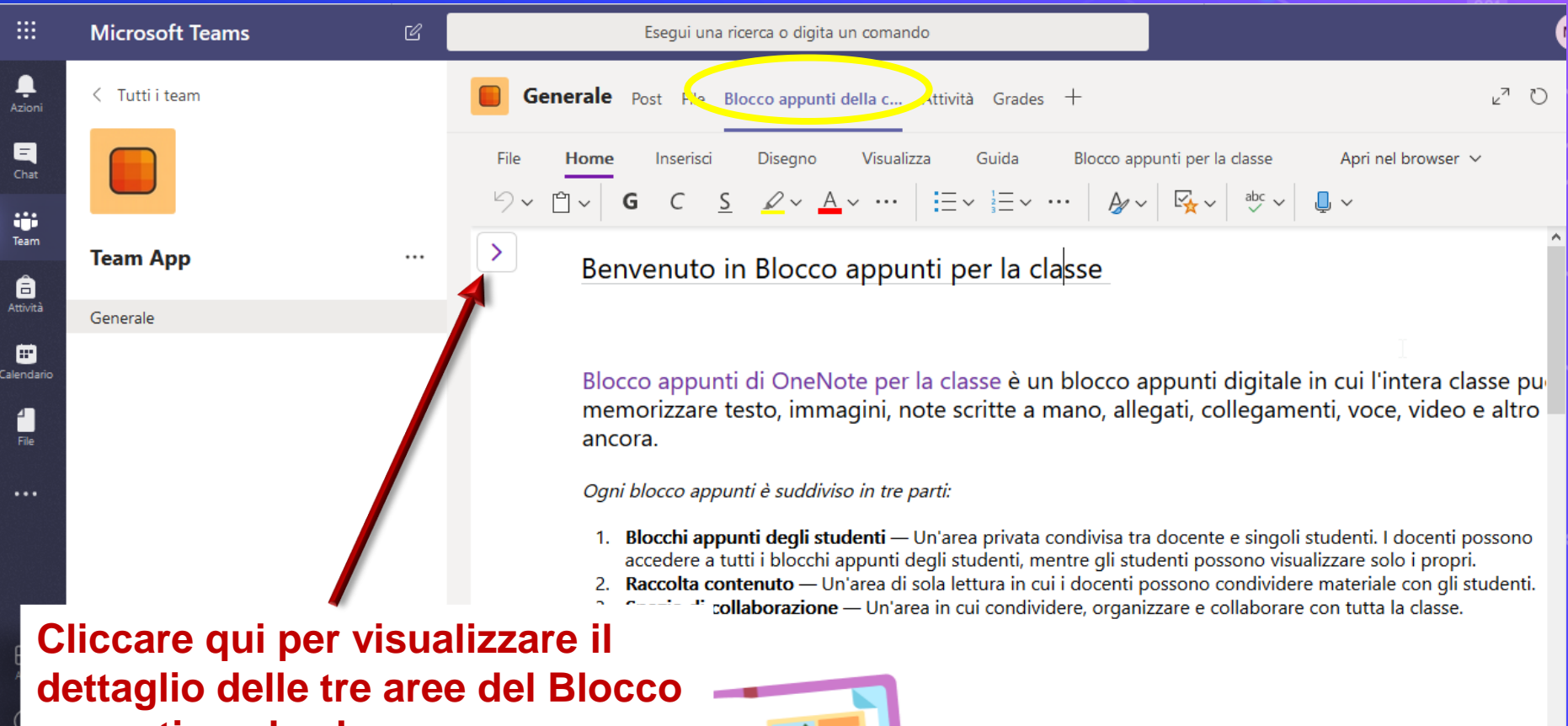

appunti per la classe

#### Menu laterale – Team - Blocco appunti della classe

|             | Microsoft Teams | Ľ | Esegui una ricerca o digita un comando                                                                                                    |
|-------------|-----------------|---|----------------------------------------------------------------------------------------------------|
| L<br>Azioni | < Tutti i team  |   | Generale Post Fit Blocco appunti della c At ività Grades + ∠ <sup>7</sup> ひ €                                                                                                    |
| Chat        |                 |   | File       Home       Inserisci       Disegno       Visualizza       Guida       Blocco appunti per la classe       Apri nel browser       A $\checkmark$ $\bigcirc$ $\bigcirc$ |
| Team        | Team App        |   | Team App - Blocco appunti                                                                                                    |
| Attività    | Generale        | 2 | Benvenuti Questo gruppo di sezioni è vuoto.                                                                                                    |
| alendario   |                 | 2 | Raccolta contenuto     Fare clic qui o premere INVIO per creare una nuova     sezione.                                                                                                    |
|             |                 | 3 | Y_Spazio di collaborazi                                                                                                    |
| ••••        |                 |   | Alunno Due                                                                                                    |
|             |                 | 1 | Appunti di classe                                                                                                    |
|             |                 |   | Compiti a casa materiale da condividere                                                                                                    |
| ß           |                 |   | Dispense                                                                                                    |
| App         |                 |   | Alunno Uno Ogni blocco appunti è suddiviso in tre parti:                                                                                                    |
| Guida       |                 |   | <ol> <li>Blocchi appunti degli studenti — Un'area privata condivisa tra docente e singoli studenti. I docenti possono<br/>accedere a tutti i blocchi appunti degli studenti, mentre gli studenti possono visualizzare solo i propri.</li> <li>Baccolta contenuto — Un'area di sola lettura in cui i docenti possono condividere materiale con gli studenti</li> </ol>                                                                                                    |
| ţ           |                 |   | + Sezione 3. Spazio di collaborazione — Un'area in cui condividere, organizzare e collaborare con tutta la classe.                                                                                                    |

#### Avvio riunione immediata (riunione live con altri membri)

- I team ci permettono di creare delle "Riunioni immediate"
   dall'apposito tasto nel menu Post. A ⊘ ☺ ☺ ☺
- Quando questo avviene, tutti i membri del team vengono avvertiti che la riunione è stata da noi iniziata e, se disponibili, vengono automaticamente invitati a partecipare.
- Possiamo inserire un oggetto della riunione.
- Resta quindi solo da attivare/disattivare la videocamera e cliccare su "Riunione immediata".
- Appena avviata la riunione, un messaggio ci avverte che siamo gli unici partecipanti.
- Man mano che altre persone si uniscono alla riunione, la schermata viene suddivisa per ospitarne le icone o il video in tempo reale.

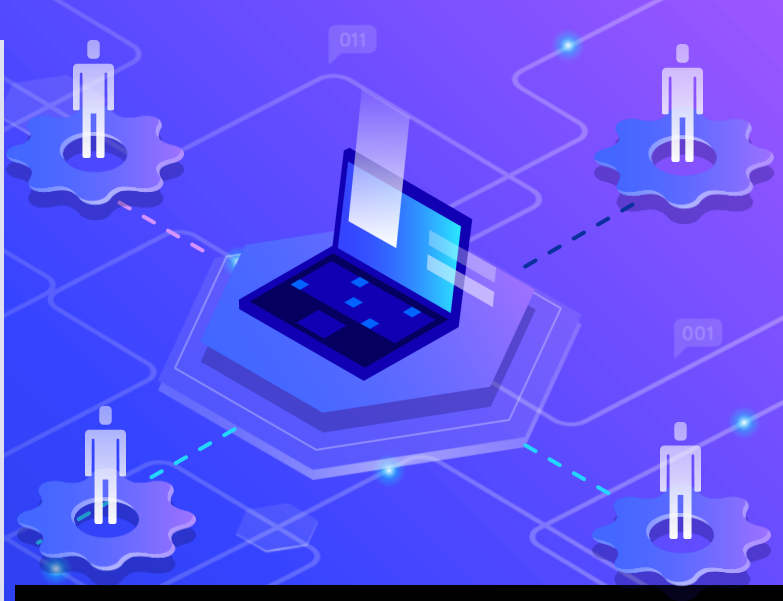

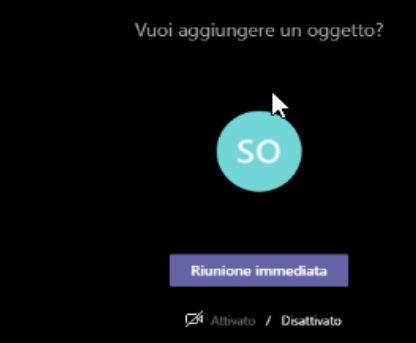

# Barra delle opzioni della schermata della chiamata/videochiamata

සී

Nella barra in basso sono presenti i comandi di chiamata visibile quando è attiva una riunione:

- aggiungere/rimuovere il video
- accendere/spegnere il microfono
- condividere il desktop
- ulteriori opzioni nel menu con i 3 puntini
- visualizzare la chat

01:07:27

- aggiungere persone alla conversazione
- Chiudere la conversazione

#### Menu ...

Le opzioni offerte dai 3 puntini sono molto chiare, ma alcune possono meritare un commento aggiuntivo:

- "Mostra note riunione" aggiunge un'area in cui segnare tutte le note della riunione e che viene resa disponibile nella chat insieme all'avviso di fine riunione.
- "Avvia registrazione"– avvisa i partecipanti dell'avvio della registrazione e la rende disponibile automaticamente nella chat del team alcuni minuti dopo il termine. Il video è anche disponibile su Microsoft Stream per la modifica, l'inserimento in canali, o la pubblicazione.

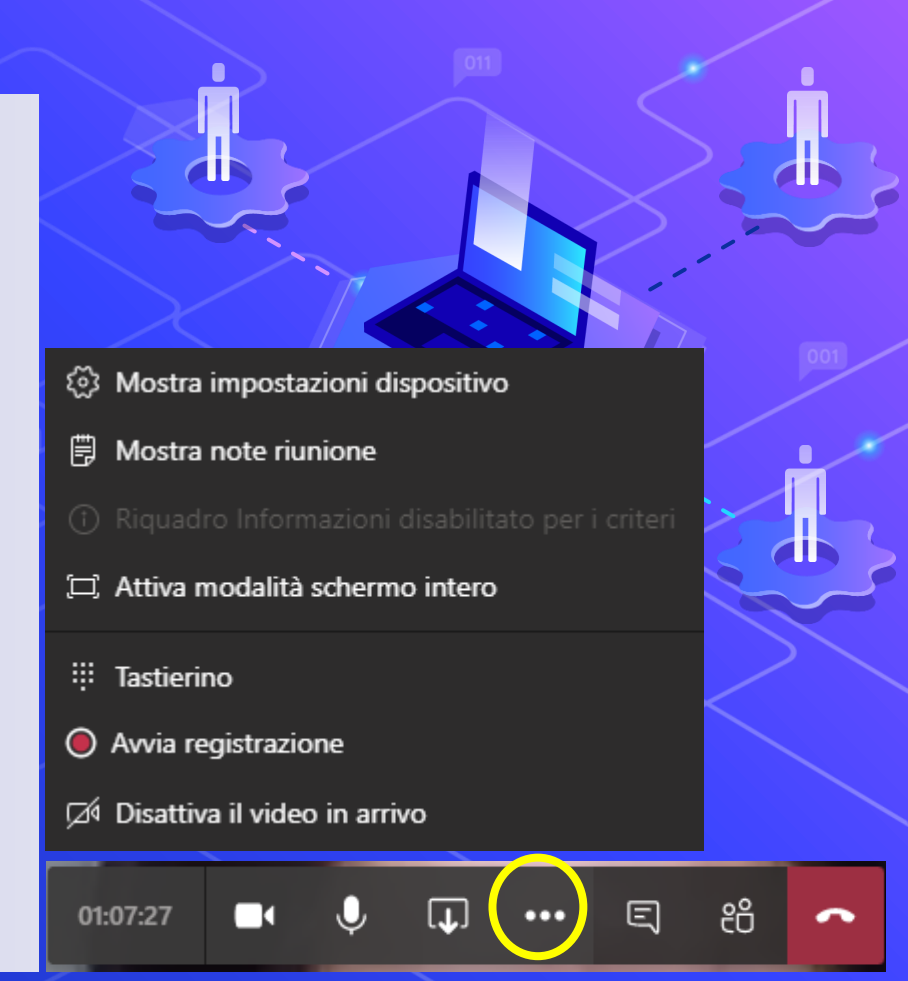

#### **Condivisione schermo**

Durante la riunione è possibile condividere documenti, presentazioni, interi desktop

È anche possibile concedere il controllo della presentazione, anche del proprio desktop, ad altri partecipanti. Tutte le funzionalità di collaborazione vengono rese disponibili.

È sempre possibile tornare alla chat del team, per discutere anche testualmente mentre qualcun altro parla.

Per farlo, è sufficiente cliccare sull'icona della chat nella barra di sinistra.

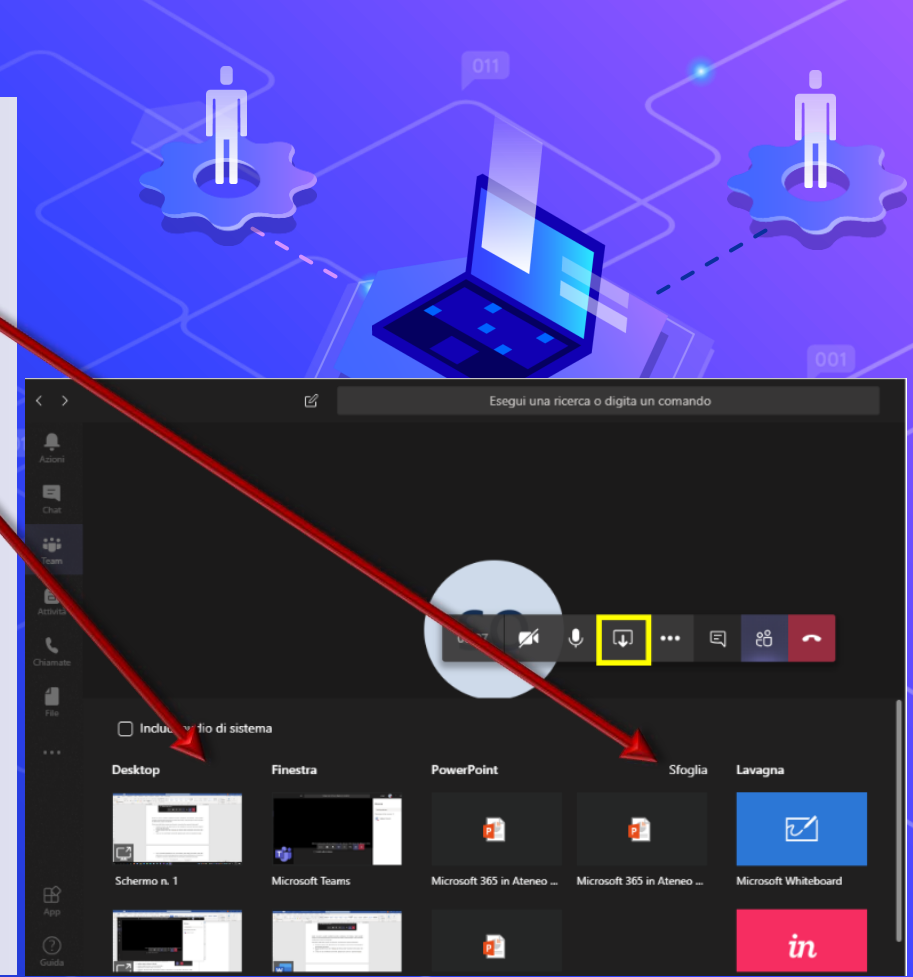

#### **Condivisione Whiteboard**

La **Whiteboard** è un'applicazione che permette di unire il disegno e la scrittura a mano libera con i dati digitali.

Durante una riunione, la Whiteboard è disponibile in due diverse modalità.

- condivisione della Whiteboard all'interno della riunione
- 2. condivisione del proprio schermo (argomento approfondito in altra sessione)

Nel primo caso, la lavagna viene automaticamente condivisa con tutti i partecipanti in maniera collaborativa.

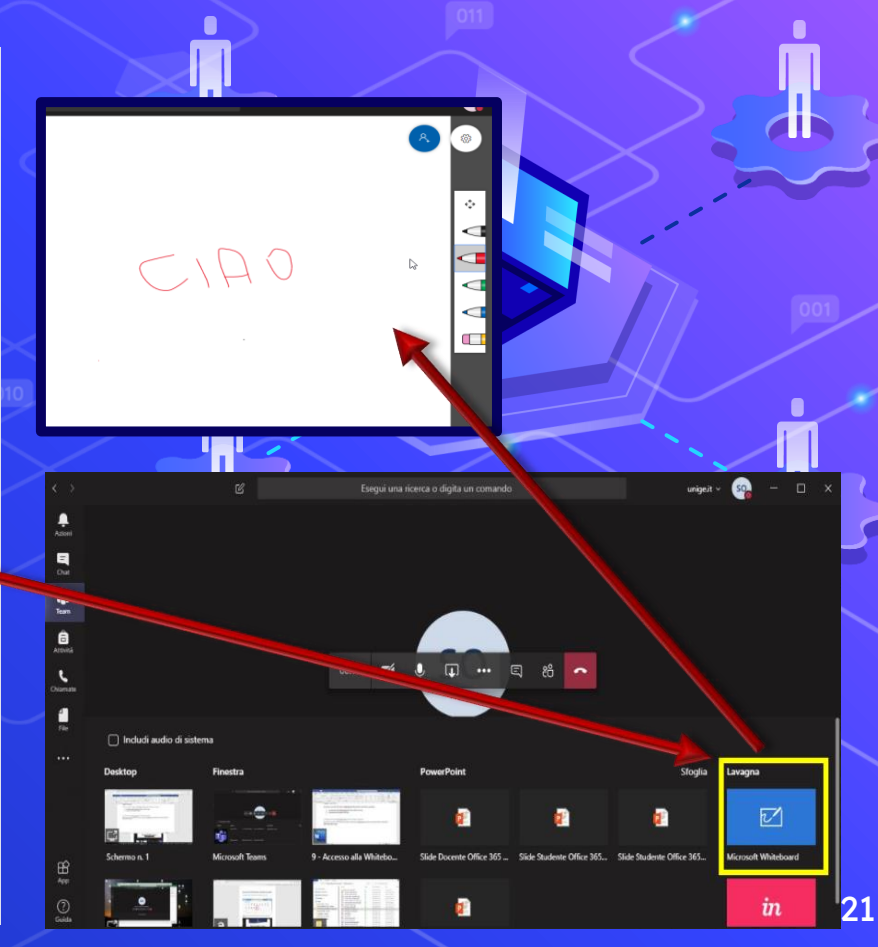

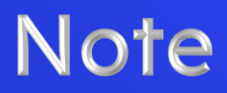

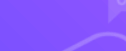

In questa presentazione, sono state illustrate le principali funzionalità che consentono al docente di svolgere una lezione:

- 🗘 Videochiamata diretta
- 🗘 Chat
- Caricamento materiale
- 🗘 Utilizzo area di lavoro condiviso con alunni
- 🗘 Calendario

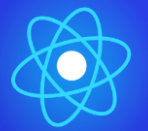

Per le altre funzioni, si rimanda alle esigenze dei singoli docenti!

## Link a documentazione e video sull'uso di Teams e altri strumenti Office 365:

https://support.office.com/office-training-center

https://cedia.unige.it/didattica-a-distanza

# Thanks!

Per supporto ed assistenza:

Prof. Capasso Mirella: mirella.capasso@libero.it Prof. Puca Margherita: emmepuca@gmail.com Prof. Russo Maria: mariarusso34@gmail.com Prof. Romaniello Alfredo: alfredoromaniello@gmail.com